#### **Overview**

The Screening Decision Timeliness Report displays intakes received within a selected time parameter. The report identifies timeliness of intake entry and timeliness of the screening decision based on OAC 5101:2-36-01. In addition, the Excel spreadsheet version of the report contains a second tab that displays statistics.

Complete the following steps to generate the Screening Decision Timeliness Report.

### **Navigating to the Report Parameters Page**

The Screening Decision Timeliness Report can be accessed through the **Administration** > **Reports** tabs in SACWIS.

- 1. On the SACWIS Home screen, click the Administration tab.
- 2. Click the **Reports** tab. The **Reports** screen displays.

| Home                                   | Intake              | Case        | Provider | Financi   | al            | Administra | ition       |
|----------------------------------------|---------------------|-------------|----------|-----------|---------------|------------|-------------|
|                                        | Staff               | Maintenance | Security | Report    | 5             | Training   | Utilities   |
| Report Filter C                        | riteria             | V           | Repo     | ort Type: |               | V          | <u>help</u> |
| Filter<br>Reports<br>Result(s) 1 to 25 | of 91               |             |          |           |               |            | Page 1 of 4 |
| AECARS Exceptio                        | n Report - DRT 252  | Title       |          | Ei        | Category      | Туре       | report      |
| AWOL Report                            | 11 Keport - Kr1 252 |             |          | A         | dministration | Agency     | report      |
| Adoption Subsidy                       | Report - RPT 303    |             |          | Fi        | scal          | Agency     | report      |
| Agency Contracts                       | Report - RPT 234    |             |          | Fi        | scal          | Agency     | report      |

3. The report is currently listed on Page 4 of the **Reports** list. Scroll to the bottom of the screen and click the link for **Page 4**.

| Disbursement Journal Report - Foster Parent Training - RPT 239C | Fiscal | Agency                                  | repo | <u>irt</u> |
|-----------------------------------------------------------------|--------|-----------------------------------------|------|------------|
|                                                                 |        | Results Page:   1   <u>2</u>   <u>3</u> | _4   | > >>       |
|                                                                 |        |                                         |      |            |

The **Reports** screen displays Page 4.

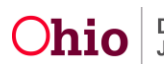

4. Click the **Report** link that corresponds to the **Screening Decision Timeliness Report**.

| Safety Hazard Report                                       | Intake         | Agency | report        |
|------------------------------------------------------------|----------------|--------|---------------|
| Screened Out Intake Report                                 | Intake         | Agency | <u>report</u> |
| Screening Decision Timeliness Report                       | Administration | Agency | report        |
| Statewide ICAMA Medicald Englishing Roster Report- RPT 300 | FISCAI         | Agency | report        |

#### The **Report Details** screen appears.

| 4 | Administration » Reports | 5               |               |                                      |      |
|---|--------------------------|-----------------|---------------|--------------------------------------|------|
| 0 | Report Details           |                 |               |                                      |      |
|   | Report Category:         | ADMINISTRATION  | Report Title: | Screening Decision Timeliness Report |      |
|   | Report Type:             | AGENCY          |               |                                      |      |
|   | Report History           |                 |               |                                      |      |
|   | ID                       | Date Created    |               | Employee ID                          | Name |
|   | Document History         |                 |               |                                      |      |
|   | - Select Report Outr     | out Format ———— |               |                                      |      |
|   |                          |                 |               |                                      |      |
|   | Excel                    |                 |               |                                      |      |
|   |                          |                 |               |                                      |      |
|   | Generate Report          |                 |               |                                      |      |
|   |                          |                 |               |                                      |      |
|   |                          |                 |               |                                      |      |
|   | Cancol                   |                 |               |                                      |      |

- 5. In the **Select Report Output Format** section, select **PDF** or **Excel** as the report format. **Excel** is pre-selected.
- 6. Click the Generate Report button.

The **Screening Decision Timeliness Report** parameters page displays. The user's **Agency** is pre-selected.

| Screening Decision Timeliness R | port |                   |           |                                       |
|---------------------------------|------|-------------------|-----------|---------------------------------------|
| Available:                      |      | Add ><br>< Remove | Selected: | Department of Job and Family Services |
| Intake Received Begin Date: *   |      |                   |           |                                       |
| Generate Report Cancel          | 1    |                   |           |                                       |

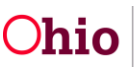

### **Generating the Report**

On the Screening Decision Timeliness Report parameters page:

- 1. Enter the Intake Received Begin Date. (Required)
- 2. Enter the Intake Received End Date. (Required)

|           | Intake Received Begin Date  | *            |   |
|-----------|-----------------------------|--------------|---|
|           | Intake Received End Date: * | ۶            |   |
|           | Agency Unit:                |              | ~ |
|           | Screening Decision Maker:   | $\sim$       |   |
|           | Screener:                   | $\checkmark$ |   |
| $\langle$ | Generate Report Cancel      |              |   |

- If you wish to limit the report data to a specific unit or screening decision maker or screener: Select the Agency Unit, then select the Screening Decision Maker (if desired), then select the Screener (if desired). (Optional)
- 4. Click the **Generate Report** button.

The report displays in the format you specified. The following examples show the Excel version of the report.

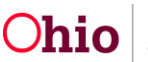

The **Details\_1** tab displays the report data as shown below.

| 1    | SCREEN    | UNC DECISION TIMELINE        | SS REPORT              |                       |                       |                             |                        |
|------|-----------|------------------------------|------------------------|-----------------------|-----------------------|-----------------------------|------------------------|
| 2    | SCREEN    | ING DECISION TIMELINE        | 55 KEI OKI             |                       |                       |                             |                        |
| 3    | Received  | Date Parameter: 01/01/2015 - | 03/31/2015             |                       |                       |                             | =                      |
| 4    | Report Da | ate: 01/08/2016              |                        |                       |                       |                             |                        |
| 5    | •         |                              |                        |                       |                       |                             |                        |
| 6    | Intake ID | Intake Name                  | Received Date and Time | Date and Time Created | Intake Entered Timely | Intake Category             | Intake Type            |
| 7    | 00000     | Person, One                  | 01/02/2015 10:35 AM    | 01/02/2015 10:39 AM   | Yes                   | CA/N Report                 | Neglect                |
| 8    | 111111    | Person, Two                  | 01/02/2015 03:31 PM    | 01/02/2015 03:32 PM   | Yes                   | CA/N Report                 | Emotional Maltreatment |
| 9    | 222222    | Person, Three                | 01/05/2015 12:25 PM    | 01/05/2015 12:28 PM   | Yes                   | Information and/or Referral | Information Only       |
| 10   | 333333    | Person, Four                 | 01/05/2015 01:33 PM    | 01/05/2015 01:40 PM   | Yes                   | Information and/or Referral | Information Only       |
| 11   | 44444     | Person, Five                 | 01/05/2015 02:10 PM    | 01/05/2015 02:16 PM   | Yes                   | CA/N Report                 | Neglect                |
| 12   |           |                              |                        |                       |                       |                             |                        |
| 13   |           |                              |                        |                       |                       |                             |                        |
| 14   |           |                              |                        |                       |                       |                             |                        |
| 15   |           |                              |                        |                       |                       |                             |                        |
| 16   |           |                              |                        |                       |                       |                             |                        |
| 17   |           |                              |                        |                       |                       |                             |                        |
| 18   |           |                              |                        |                       |                       |                             |                        |
| 19   |           |                              |                        |                       |                       |                             |                        |
| 20   |           |                              |                        |                       |                       |                             |                        |
| 21   |           |                              |                        |                       |                       |                             | <b>~</b>               |
| Pead | P Detail  | s_1 Satistics_2              |                        |                       | U                     |                             |                        |

#### Details\_1 tab, continued:

|      | Н                           | I                      | J                               | К                             | L              | М                        | N             | 0                                            |   | I.  |
|------|-----------------------------|------------------------|---------------------------------|-------------------------------|----------------|--------------------------|---------------|----------------------------------------------|---|-----|
| 1    |                             |                        |                                 |                               |                |                          |               |                                              |   |     |
| 2    |                             |                        |                                 |                               |                |                          |               |                                              |   |     |
| 3    |                             |                        |                                 |                               |                |                          |               |                                              |   |     |
| 4    |                             |                        |                                 |                               |                |                          |               |                                              |   |     |
| 5    |                             |                        |                                 |                               |                |                          |               |                                              |   |     |
| 6    | Screening Decision          | Decision Date and Time | Date and Time Decision Recorded | Screening Decision Timeliness | Screening Unit | Screening Decision Maker | Screener      | Agency                                       |   |     |
| 7    | Screened Out                | 01/02/2015 03:18 PM    | 01/02/2015 03:47 PM             | Yes                           | Ongoing        | SDM, One                 | Screener, One | County Department of Job and Family Services |   |     |
| 8    | Screened In AR              | 01/02/2015 03:50 PM    | 01/02/2015 03:50 PM             | Yes                           | Ongoing        | SDM, Two                 | Screener, One | County Department of Job and Family Services |   |     |
| 9    | Information and/or Referral | 01/05/2015 01:55 PM    | 01/05/2015 01:56 PM             | Yes                           | Intake         | SDM, Three               | Screener, Two | County Department of Job and Family Services |   |     |
| 10   | Information and/or Referral | 01/05/2015 02:03 PM    | 01/05/2015 02:03 PM             | Yes                           | Intake         | SDM, Four                | Screener, Two | County Department of Job and Family Services |   |     |
| 11   | Screened Out                | 01/06/2015 04:32 PM    | 01/06/2015 04:33 PM             | No                            | Intake         | SDM, Five                | Screener, One | County Department of Job and Family Services |   |     |
| 12   |                             |                        |                                 |                               |                |                          |               |                                              |   |     |
| 13   |                             |                        |                                 |                               |                |                          |               |                                              |   |     |
| 14   |                             |                        |                                 |                               |                |                          |               |                                              |   |     |
| 15   |                             |                        |                                 |                               |                |                          |               |                                              |   |     |
| 16   |                             |                        |                                 |                               |                |                          |               |                                              |   |     |
| 17   |                             |                        |                                 |                               |                |                          |               |                                              |   |     |
| 18   |                             |                        |                                 |                               |                |                          |               |                                              |   |     |
| 19   |                             |                        |                                 |                               |                |                          |               |                                              |   |     |
| 20   |                             |                        |                                 |                               |                |                          |               |                                              |   |     |
| 21   |                             |                        |                                 |                               |                |                          |               |                                              |   | Ŧ   |
| 14 4 | Details_1 / Sat             | istics_2 🖉             |                                 |                               |                |                          |               |                                              | • |     |
| Read | ly l                        |                        |                                 |                               |                |                          |               | 🖽 🖸 🛄 110% 😑 —— 🗸                            |   | (+) |

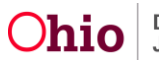

In the Excel version of the report, statistics display on the second tab (**Statistics\_2** tab) as shown below.

|      | Α                                                                                            | В                          | С          | D | E | F | G | Н      | I | 1    | Ξ |
|------|----------------------------------------------------------------------------------------------|----------------------------|------------|---|---|---|---|--------|---|------|---|
| 1    | SCREENING DECISION TIMELINESS STATISTICS                                                     | _                          | -          | - | _ |   | - |        | - |      | 1 |
| 2    | County Department of Job and Family Services                                                 |                            |            |   |   |   |   |        |   |      |   |
| 3    | ,,,,                                                                                         |                            |            |   |   |   |   |        |   |      |   |
| 4    | Report Date: 01/08/2016                                                                      |                            |            |   |   |   |   |        |   |      |   |
| 5    |                                                                                              |                            |            |   |   |   |   |        |   |      |   |
| 6    |                                                                                              | Total                      | Percentage |   |   |   |   |        |   |      |   |
| 7    | Total Number of Intakes                                                                      | 288                        |            |   |   |   |   |        |   |      |   |
| 8    | Number of Intakes Recorded Timely                                                            | 267                        | 93%        |   |   |   |   |        |   |      |   |
| 9    | Number of Intakes Unable to Determine if Recorded Timely                                     | 0                          |            |   |   |   |   |        |   |      |   |
| 10   | Number of Intakes Screened Timely                                                            | 274                        | 95%        |   |   |   |   |        |   |      |   |
| 11   |                                                                                              |                            |            |   |   |   |   |        |   |      |   |
| 12   | Average Time Between Received Date and Time and Decision Date and Time                       | 0 Days 14 Hours 54 Minutes |            |   |   |   |   |        |   |      |   |
| 13   | Average Time Between Received Date and Time and Date and Time Decision Recorded              | 1 Day 9 Hours 36 Minutes   |            |   |   |   |   |        |   |      |   |
| 14   | Average Time Between Received Date and Time and Date and Time Created                        | 0 Days 17 Hours 18 Minutes |            |   |   |   |   |        |   |      |   |
| 15   |                                                                                              |                            |            |   |   |   |   |        |   |      |   |
| 16   | Total Number of CA/N Intakes                                                                 | 170                        |            |   |   |   |   |        |   |      |   |
| 17   | Total Number of CA/N Intakes Recorded Timely                                                 | 161                        | 95%        |   |   |   |   |        |   |      |   |
| 18   | Total Number of CA/N Intakes Unable to Determine if Recorded Timely                          | 0                          |            |   |   |   |   |        |   |      |   |
| 19   | Total Number of CA/N Intakes Screened Timely                                                 | 168                        | 99%        |   |   |   |   |        |   |      |   |
| 20   | CA/N – Average Time Between Received Date and Time and Decision Date and Time                | 0 Days 12 Hours 2 Minutes  |            |   |   |   |   |        |   |      |   |
| 21   | CA/N - Average Time Between Received Date and Time and Date and Time Decision Recorded       | 1 Day 8 Hours 0 Minutes    |            |   |   |   |   |        |   |      |   |
| 22   | CA/N – Average Time Between Received Date and Time and Date and Time Created                 | 0 Days 14 Hours 1 Minute   |            |   |   |   |   |        |   |      |   |
| 23   |                                                                                              |                            |            |   |   |   |   |        |   |      | - |
| 24   | Total Number of Dependency Intakes                                                           | 2                          |            |   |   |   |   |        |   |      |   |
| 25   | Total Number of Dependency Intakes Recorded Timely                                           | 2                          | 100%       |   |   |   |   |        |   |      |   |
| 26   | Total Number of Dependency Intakes Unable to Determine if Recorded Timely                    | 0                          |            |   |   |   |   |        |   |      |   |
| 27   | Total Number of Dependency Intakes Screened Timely                                           | 2                          | 100%       |   |   |   |   |        |   |      |   |
| 28   | Dependency - Average Time Between Received Date and Time and Decision Date and Time          | 0 Days 21 Hours 41 Minutes |            |   |   |   |   |        |   |      |   |
| 29   | Dependency - Average Time Between Received Date and Time and Date and Time Decision Recorded | 0 Days 21 Hours 41 Minutes |            |   |   |   |   |        |   |      |   |
| 30   | Dependency - Average Time Between Received Date and Time and Date and Time Created           | 0 Days 0 Hours 5 Minutes   |            |   |   |   |   |        |   |      |   |
| 31   |                                                                                              |                            |            |   |   |   |   |        |   |      |   |
| 32   | Total Number of FINS Intakes                                                                 | 18                         |            |   |   |   |   |        |   |      |   |
| 33   | Total Number of FINS Intakes Recorded Timely                                                 | 14                         | 78%        |   |   |   |   |        |   |      |   |
| 34   | Total Number of FINS Intakes Unable to Determine if Recorded Timely                          | 0                          |            |   |   |   |   |        |   |      |   |
| 35   | Total Number of FINS Intakes Screened Timely                                                 | 17                         | 94%        |   |   |   |   |        |   |      |   |
| 36   | FINS – Average Time Between Received Date and Time and Decision Date and Time                | 0 Days 8 Hours 23 Minutes  |            |   |   |   |   |        |   |      |   |
| 37   | FINS – Average Time Between Received Date and Time and Date and Time Decision Recorded       | 1 Day 23 Hours 5 Minutes   |            |   |   |   |   |        |   |      |   |
| 38   | FINS – Average Time Between Received Date and Time and Date and Time Created                 | 1 Day 19 Hours 45 Minutes  |            |   |   |   |   |        |   |      |   |
| 39   |                                                                                              |                            |            |   |   |   |   |        |   |      |   |
| 40   | Total Number of I & or R Intakes                                                             | 98                         |            |   |   |   |   |        |   |      |   |
| 41   | Total Number of I & or R Intakes Recorded Timely                                             | 90                         | 92%        |   |   |   |   |        |   |      |   |
| 42   | Total Number of I & or R Intakes Unable to Determine if Recorded Timely                      | 0                          |            |   |   |   |   |        |   |      |   |
| 43   | Total Number of I & or R Intakes Screened Timely                                             | 87                         | 89%        |   |   |   |   |        |   |      |   |
| 44   | I & or R - Average Time Between Received Date and Time and Decision Date and Time            | 0 Days 20 Hours 55 Minutes |            |   |   |   |   |        |   |      |   |
| 45   | I & or R - Average Time Between Received Date and Time and Date and Time Decision Recorded   | 1 Day 10 Hours 8 Minutes   |            |   |   |   |   |        |   |      |   |
| 46   | I & or R - Average Time Between Received Date and Time and Date and Time Created             | 0 Days 18 Hours 29 Minutes |            |   |   |   |   |        |   |      |   |
| 47   |                                                                                              |                            |            |   |   |   |   |        |   |      | v |
| 14.4 | Details_1 Statistics_2                                                                       |                            |            |   |   |   |   |        |   | ▶ [] |   |
| Bee  | du l                                                                                         |                            |            |   |   |   |   | 100% ( |   | 1    | 5 |

**Important:** There are times when an agency may create an intake and then determine that the call does not result in a new intake. Because the screener created the intake by clicking **Apply** or **Save** rather than **Cancel**, the intake cannot be deleted. There are instances where the Screener may then "**recycle**" the intake to be used for the next intake call.

In this scenario, the date and time the intake was created will be earlier than the date and time the intake was received. This scenario will display as follows in the **Screening Decision Timeliness Report**.

- In the **Details** section of the report:
  - The **Date and Time Created** column will display an earlier date/time than the **Received Date and Time** column (shown in red in the following example).
  - The **Intake Entered Timely** column will display **blank** (shown in blue in the following example).

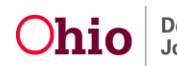

| Intake ID | Intake Name   | Received Date and Time | Date and Time Created | Intake Entered Timely | Intake Category             | Intake Type            |
|-----------|---------------|------------------------|-----------------------|-----------------------|-----------------------------|------------------------|
| 00000     | Person, One   | 01/02/2015 10:55 AM    | 01/02/2015 10:39 AM   | res                   | CA/N Report                 | Neglect                |
| 111111    | Person, Two   | 01/02/2015 03:31 PM    | 01/02/2015 03:32 PM   | Yes                   | CA/N Report                 | Emotional Maltreatment |
| 222222    | Person, Three | 01/05/2015 12:25 PM    | 01/05/2015 12:28 PM   | Yes                   | Information and/or Referral | Information Only       |
| 333333    | Person, Four  | 01/05/2015 01:33 PM    | 01/05/2015 01:40 PM   | Yes                   | Information and/or Referral | Information Only       |
| 44444     | Person, Five  | 01/05/2015 02:16 PM    | 01/05/2015 02:10 PM   |                       | CA/N Report                 | Neglect                |

 In the Statistics section of the report, these "recycled intake" records are not included in the calculation of Intakes Recorded Timely (shown in red in the example below).

Instead, these records are displayed under the label **"Total Number of CA/N** (or **Dependency**, or **FINS**, or **I & or R**, as appropriate) **Intakes Unable to Determine if Recorded Timely".** (The CA/N and Dependency labels are shown in blue in the example below).

|                                                                                        | Total                      | Percentage |
|----------------------------------------------------------------------------------------|----------------------------|------------|
| Total Number of Intakes                                                                | 288                        |            |
| Number of Intakes Recorded Timely                                                      | 267                        | 93%        |
| Number of Intakes Unable to Determine if Recorded Timely                               | 0                          |            |
| Number of Intakes Screened Timely                                                      | 274                        | 95%        |
| Average Time Between Received Date and Time and Decision Date and Time                 | 0 Days 14 Hours 54 Minutes |            |
| Average Time Between Received Date and Time and Date and Time Decision Recorded        | 1 Day 9 Hours 36 Minutes   |            |
| Average Time Between Received Date and Time and Date and Time Created                  | 0 Days 17 Hours 18 Minutes |            |
| Total Number of CA/N Intakes                                                           | 170                        |            |
| Total Number of CA/N Intakes Recorded Timely                                           | 161                        | 95%        |
| Total Number of CA/N Intakes Unable to Determine if Recorded Timely                    | 1                          |            |
| Total Number of CA/N Intakes Screened Timely                                           | 108                        | 99%        |
| CA/N – Average Time Between Received Date and Time and Decision Date and Time          | 0 Days 12 Hours 2 Minutes  |            |
| CA/N – Average Time Between Received Date and Time and Date and Time Decision Recorded | 1 Day 8 Hours 0 Minutes    |            |
| ${\rm CA/N-Average}$ Time Between Received Date and Time and Date and Time Created     | 0 Days 14 Hours 1 Minute   |            |
| Total Number of Dependency Intakes                                                     | 2                          |            |
| Total Number of Dependency Intakes Recorded Timely                                     | 2                          | 100%       |
| Total Number of Dependency Intakes Unable to Determine if Recorded Timely              | 0                          |            |
| Total Number of Dependency Intakes Screened Timely                                     | 2                          | 100%       |
| Dependency - Average Time Between Received Date and Time and Decision Date and Time    | 0 Days 21 Hours 41 Minutes |            |

If you need additional information or assistance, please contact the SACWIS Help Desk.

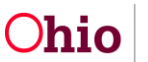